## Step by Step Guide: Name Reservation

In order to use this step by step guide, you should have registered a customer code and have adequate credit in your customer code.

- Consult the step by step guide for Customer Registration for assistance in registering a customer code.
- Consult the Contact Us on the home page for the CIPC banking details.
- 1. Visit the CIPC website www.cipc.co.za, and click on On-line transacting.

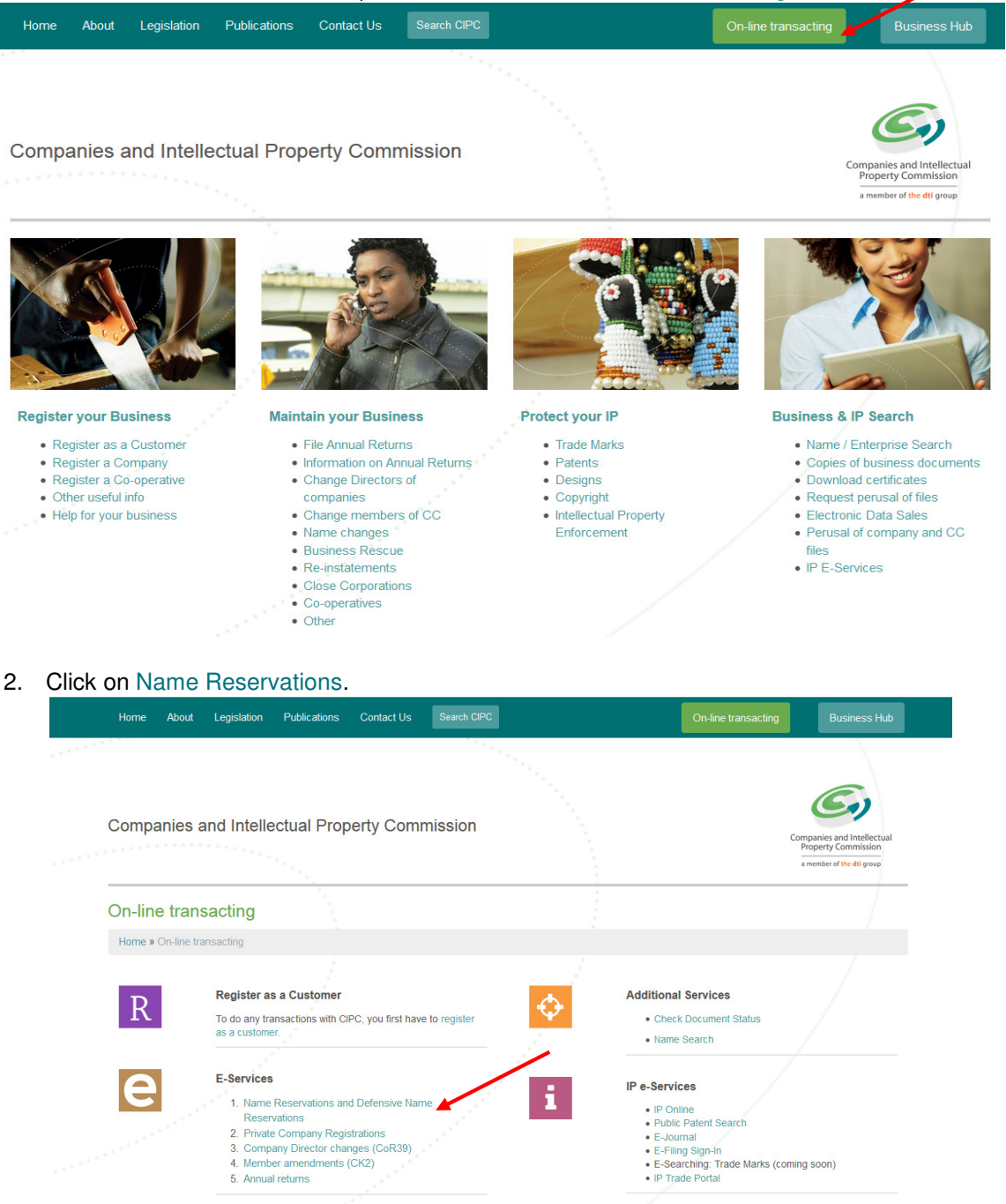

Annual Returns

## 3. Click on Customer Login.

|                                     |                                                                                                    | Companies and Intellectual<br>Property Commission<br>a member of the dtl group |
|-------------------------------------|----------------------------------------------------------------------------------------------------|--------------------------------------------------------------------------------|
| You are here: CIPC eServices » Home |                                                                                                    | Logged in as: Not logged in                                                    |
| n Self-help Home                    | Welcome to CIPC eServices system                                                                                                    |                                                                                |
|                                     | To transact with CIPC you must:                                                                                                    |                                                                                |
| Customer Login                      | Have a valid CIPC customer code     Have a valid cellphone number and email address                                                                                                    |                                                                                |
|                                     | To register as a CIPC customer                                                                                                    |                                                                                |
| Password Reset                      | <ul> <li>Click on Customer Registration on the left menu and complete required details</li> <li>Your username and password will be emailed and SMSed to you</li> <li>Log in by clicking on Customer Login and provide your customer code and password each time you</li> </ul> | transact                                                                       |
| Customer Registration               | To login into the Self-help system                                                                                                    |                                                                                |
|                                     | <ul> <li>Click on Customer Login on the left menu</li> <li>If you have forgotten your username, click on Customer Login and type in your ID number</li> <li>If you have forgotten your password, click on Password Reset and type in your ID number</li> </ul>                 |                                                                                |
|                                     | Please note:                                                                                                    |                                                                                |
|                                     | This process only caters for the registration of private companies with the standard Memorandum of                                                                                                    | fIncorporation                                                                 |
|                                     | Login                                                                                                    |                                                                                |

- 4. Complete the required fields and click on Login.
  - a. Customer Code
  - b. Customer Password (case sensitive)
  - c. Security code (case sensitive)
  - d. Click on CIPC Terms & Conditions to read it, and in the circle next to it to accept the terms and conditions

## Select Forgot Password if you require your customer password to be resend to you.

|                                      |                                                                      | Companies and Intellectual<br>Property Commission                                                                                                    |
|--------------------------------------|----------------------------------------------------------------------|----------------------------------------------------------------------------------------------------|
|                                      |                                                                      | a member of the dti group                                                                                                    |
| You are here: CIPC eServices » Login |                                                                      | Logged in as: Not logged in                                                                                                    |
| 🕇 Self-help Home                     | Login to CIPC eServices                                              |                                                                                                    |
| Customer Login                       | Customer Code                                                        | Before you login make sure you have a <b>valid email address</b> as<br>you will not be able to procceed with filing your annual returns if<br>you don't have one. You can register for a free email address at<br>GMail |
| Password Reset                       | Customer Password (case sensitive)                                   | Gritai.                                                                                                    |
| Lustomer Registration                | 3 L j S 2 a<br>Enter security code displayed above. (case sensitive) |                                                                                                    |
|                                      | Tick to accept the CIPC Terms & Conditions                           |                                                                                                    |
|                                      | Login     Forgot Password?                                           |                                                                                                    |

5. The landing page of E-services will be displayed. Click on Name Reservations.

|                                     |                           |                                   |                                      | Companies and Intellectual<br>Property Commission<br>a member of the dti group |
|-------------------------------------|---------------------------|-----------------------------------|--------------------------------------|--------------------------------------------------------------------------------|
| You are here: CIPC eServices » Home |                           |                                   |                                      | Logged in as: \$50645   Balance: R 0.00                                        |
| 🕇 Self-help Home                    | REGISTER COMPANY          | AMEND DIRECTORS                   | AMEND MEMBERS                        | ANNUAL RETURNS                                                                 |
| C Edit Customer Details             |                           |                                   |                                      |                                                                                |
| Cogout                              | REGISTER A<br>NEW COMPANY | AMEND COMPANY<br>DIRECTOR DETAILS | AMEND CLOSE<br>CORPORATION MEMBERS   | FILE<br>ANNUAL RETURNS                                                         |
| 🛤 Balance: R 0.00                   |                           | 0                                 | MAY 2009                             | × G                                                                            |
|                                     | NAME<br>RESERVATIONS      | COMPANY & CC<br>ADDRESS CHANGE    | CO & CC FINANCIAL<br>YEAR END CHANGE | CERTIFICATES &<br>DISCLOSURES                                                  |
|                                     |                           | Cust_code                         |                                      | ALIDITORS                                                                      |
|                                     | ENTERPRISE<br>ENQUIRY     | CUSTOMER<br>TRANSACTIONS          | TRANSACTION<br>STATUS                | AUDITORS &<br>ACCOUNTING OFFICERS                                              |

6. Click on Proposed Name.

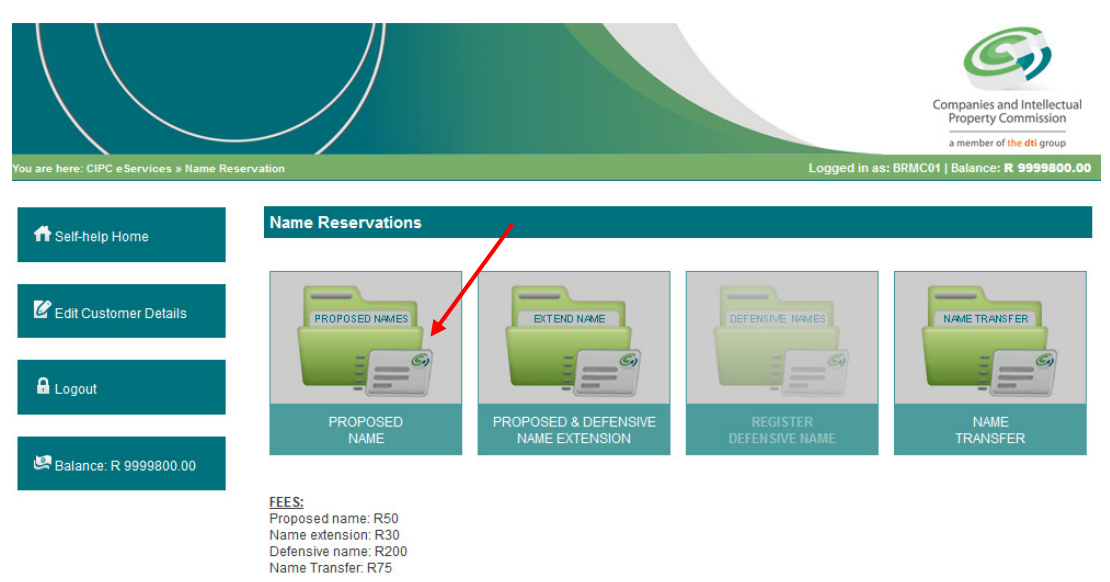

7. **Name Reservation**. Enter at least one or a maximum of four proposed names for the enterprise, in order of preference. Click on Submit Proposed Name.

|                                        |                                                  |                               |                                 | Companies and Intellectual<br>Property Commission<br>a member of the dtl group |
|----------------------------------------|--------------------------------------------------|-------------------------------|---------------------------------|--------------------------------------------------------------------------------|
| You are here: CIPC eServices » Name Re | servation » Proposed Names                       |                               | Logged                          | in as: BRMC01   Balance: <b>R 9999800.00</b>                                   |
| 🕇 Self-help Home                       | Name Reservation                                 |                               |                                 |                                                                                |
| C Edit Customer Details                | Please enter at least 1 (one<br>Proposed Name(s) | ) proposed name, maximum of 4 | (four), in order of preference. |                                                                                |
| 🔒 Logout                               |                                                  |                               |                                 |                                                                                |
| 🖉 Balance: R 9999800.00                |                                                  |                               |                                 |                                                                                |
|                                        |                                                  |                               |                                 | Submit Proposed Name                                                           |

8. A screen will display, indicating if the exact name test was successful or not. If the test for one of the proposed names was not successful, it will be indicated with a cross. Click on Back and propose another name if you want to add another name. Click on Lodge Name Reservation.

|                                                                                                    |                                 |              |                                        | Companies and Intellectual<br>Property Commission<br>a member of the dti group |
|----------------------------------------------------------------------------------------------------|---------------------------------|--------------|----------------------------------------|--------------------------------------------------------------------------------|
| You are here: CIPC eServices » Company                                                                                                    | Registration » Name Reservation |              | Logge                                  | ed in as: TAND11   Balance: <b>R 75165.00</b>                                  |
| 🕂 Self-bein Home                                                                                                    | Proposed Name                   | Result       | Status                                 |                                                                                |
|                                                                                                    | TESTBEST                        | $\checkmark$ | AVAILABLE                              |                                                                                |
| C Edit Customer Details                                                                                                    | INIQUITY TRADING                | $\checkmark$ | AVAILABLE                              |                                                                                |
| Logout                                                                                                    | DIVINE TRADING                  | $\varkappa$  | REGISTERED: K2011138767 -> IN BUSINESS | )                                                                              |
| 🛃 Balance: R 75165.00                                                                                                    | Exact name test succ            | essful       |                                        |                                                                                |
| Exact name test not successful. Please indicate another proposed name that reflects a result status of "AVAILABLE".                                                                                                    |                                 |              |                                        |                                                                                |
| Please note: The results as reflected on this screen is based on a preliminary search conducted on entity names and does not guarantee that one of the proposed names will be reserved. You will be notified of the final results via the e-mail address as per your customer profile. |                                 |              |                                        |                                                                                |
| Back Lodge Name Reservation                                                                                                    |                                 |              |                                        |                                                                                |

9. The next screen will indicate that the proposed name(s) has been lodged, and provide you with a tracking number. Click on either Back to Name Reservations or on Home.

For guidance on the service delivery standards for name reservations consult About / Our Service Turnaround Times.

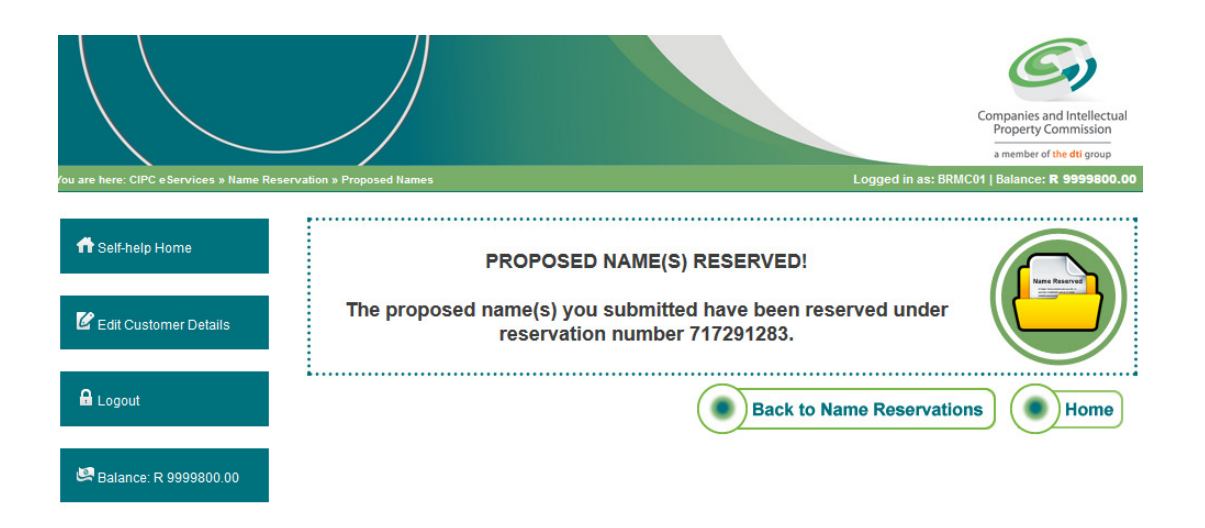

10. Once the name has been approved you will receive an SMS and email confirmation of the name reservation, with the tracking number of the name reservation.